## Intelbras – Guia de Atualização de Produto

Esse guia é válido para os produtos DWL 7804 G2, DWL 7806, DWL 7809, DWL 7812 G2 e modelos anteriores.

Esse guia tem como objetivo explicar como é feito o processo de atualização de firmware dos Decodificadores de Vídeo Wall.

## 1 – Itens Necessários

- Firmware.
- 2 Download do Firmware
  - Vá até a página doDecodificador em questão e procure a aba "Arquivos para Download".
  - Baixe o arquivo de download para sua máquina que se encontra na página do produto.

## 3 – Preparação do Pen Drive

• Extraia o arquivo do .rar/.zip que você baixou, entre na pasta e localize o arquivo final.

## 4 – Atualização do Decodificador

 » Passo 1: selecione Configuração > Configuração do sistema > Atualização do sistema. A interface de atualização do sistema é exibida.

| Atı | ialização do sistema                                                                                                    |
|-----|----------------------------------------------------------------------------------------------------|
|     | Importar Atualizaçã   Nota: atualizar o sistema todo pode levar algum tempo. Para garantir que será bem sucedido, por favor não opere e não desligue o sistema durante o processo. O sistema vai reiniciar automaticamente depois da atualização. |
|     |                                                                                                    |

Atualização de sistema

- » Passo 2: clique em Importar e selecione o arquivo de atualização.
- » Passo 3: clique em *Atualizar*. Há barra de progresso durante a atualização. Após o upload do arquivo de atualização de acordo com o prompt do sistema, o dispositivo será reinicializado. Por favor, mantenha a fonte de alimentação ligada, espere pacientemente, até que o sistema seja reinicializado automaticamente.